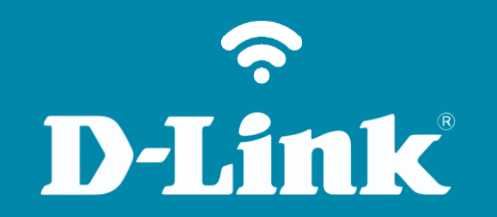

Atualização de Firmware **DI-524** 

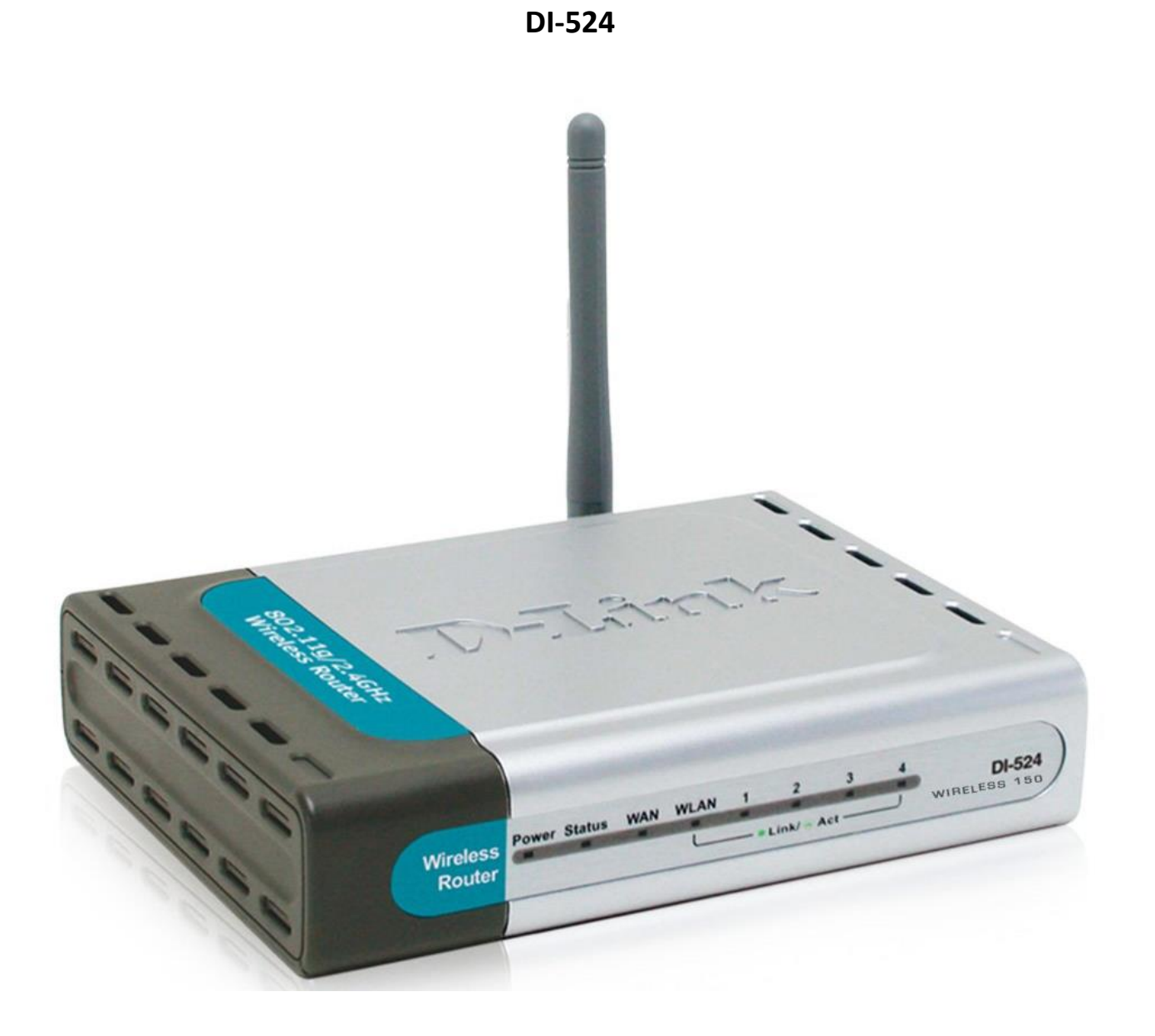

## **D-Link**

## Procedimentos para atualização de firmware

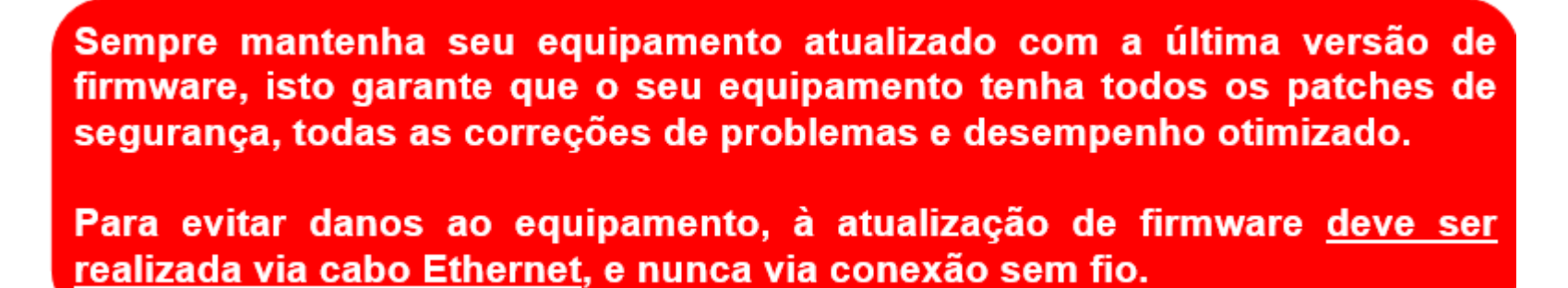

Antes que seja iniciada a atualização de firmware, verifique se a versão de firmware disponível corresponde com a versão de hardware do seu equipamento. A versão de hardware está localizada na etiqueta embaixo do roteador e é identificada como "*H/W Ver.:*". A atualização deve ser realizada para a mesma versão de hardware (*H/W Ver.:*), mudando somente a versão de firmware.

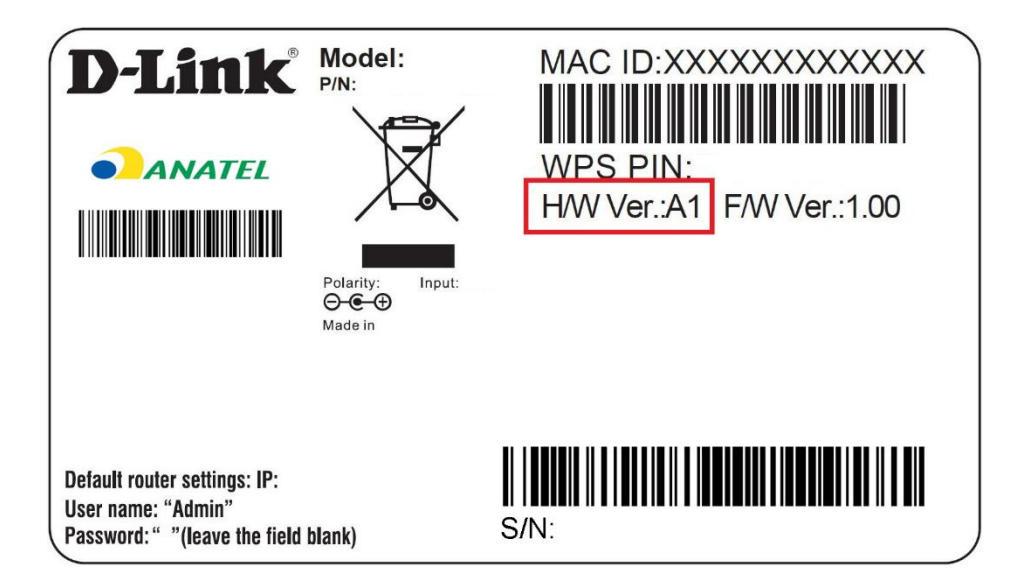

1- Para realizar o procedimento de configuração em modo PPPoE o computador deve estar conectado via cabo Ethernet em uma das portas LAN do DI-524/150 e o seu Cable Modem ou Modem ADSL em modo Bridge\* conectado na Porta WAN do Roteador DI-524/150.

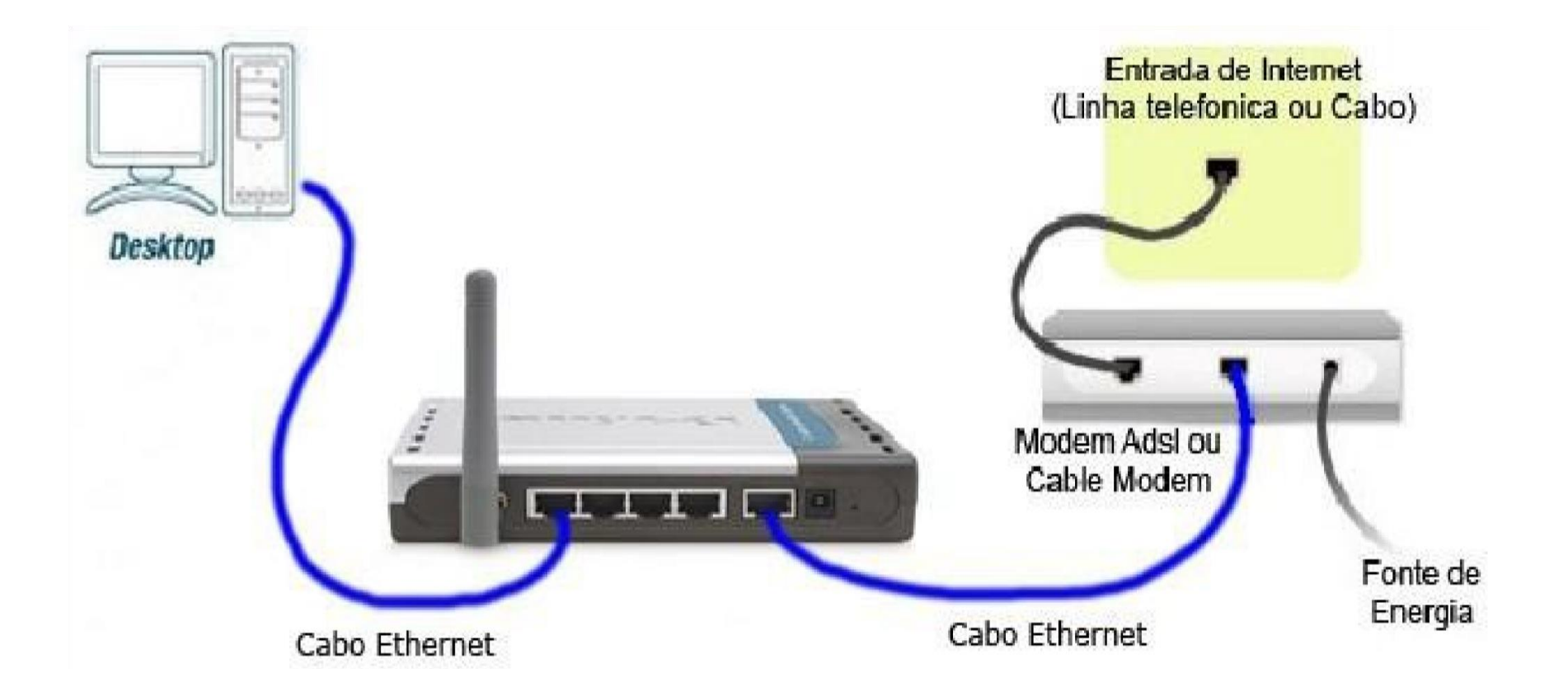

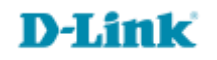

2- Para acessar a página de configuração abra o navegador de internet, digite na barra de endereços <u>http://192.168.0.1</u> e tecle **Enter** 

OBS: Para realizar estes procedimentos não é necessário estar conectado à internet.

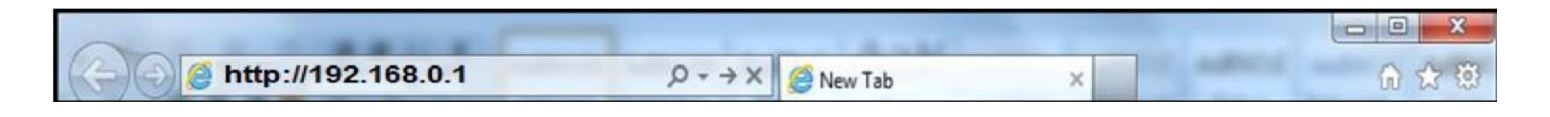

Logo em seguida abrirá uma janela de autenticação.

| Please type y       | our user name and password.                                                                     |
|---------------------|-------------------------------------------------------------------------------------------------|
| Site:               | 192.168.0.1                                                                                     |
| Realm               | DI-524                                                                                          |
| <u>U</u> ser Name   | admin                                                                                           |
| Password            |                                                                                                 |
| □ <u>S</u> ave this | password in your password list                                                                  |
|                     | OK Cancel                                                                                       |
|                     | Please type y<br>Site:<br>Realm<br><u>U</u> ser Name<br><u>P</u> assword<br>C <u>S</u> ave this |

User Name: admin Password: (Deixe o campo em branco)

Clique em **Ok**.

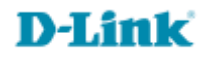

3- Com a tela de configuração aberta clique na guia **Tools** e logo em seguida à esquerda no botão **Firmware**. No centro da tela aparecerá o campo para localizar o arquivo de atualização. Clique em **Browse...** ou **Procurar...** 

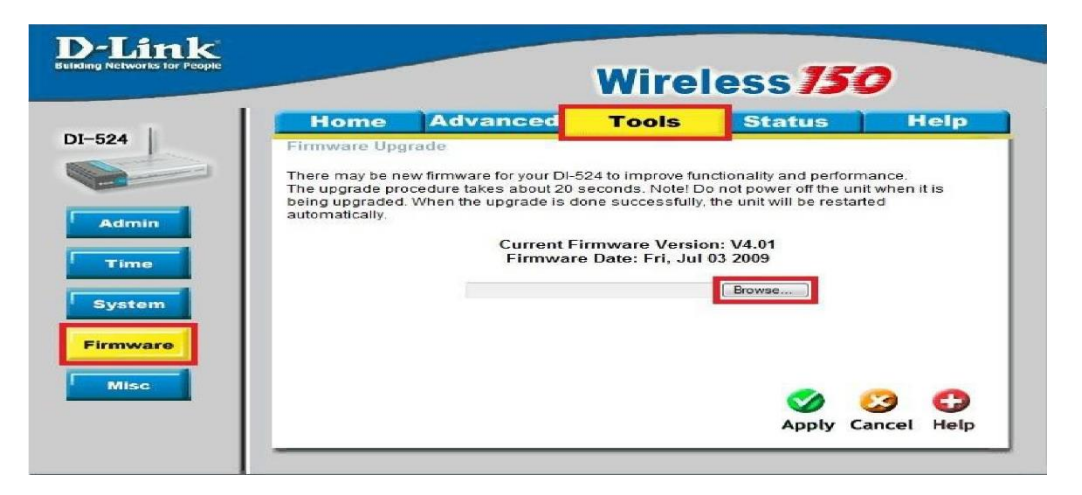

4- Localize e selecione o arquivo de atualização dentro do seu computador, logo em seguida clique em Abrir (Open).

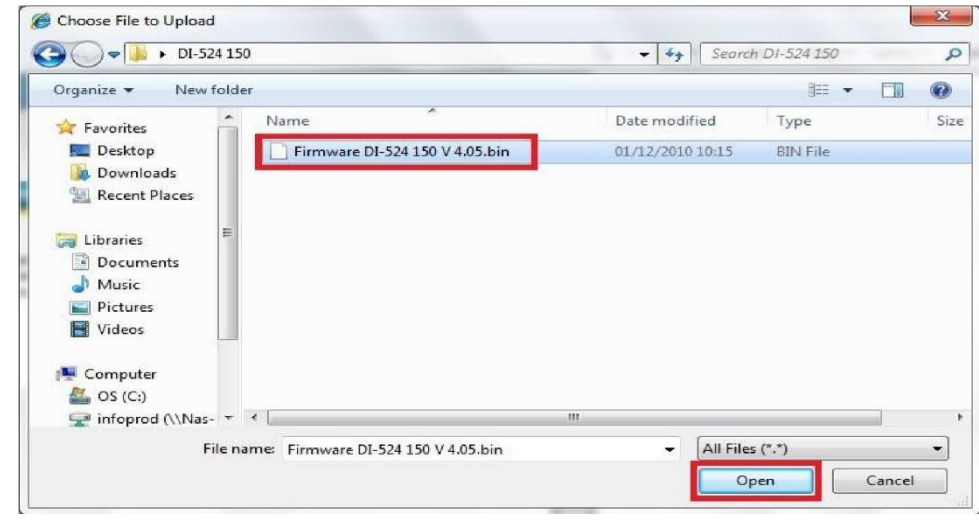

5- Após selecionar o arquivo clique no botão **Apply** para atualizar a firmware.

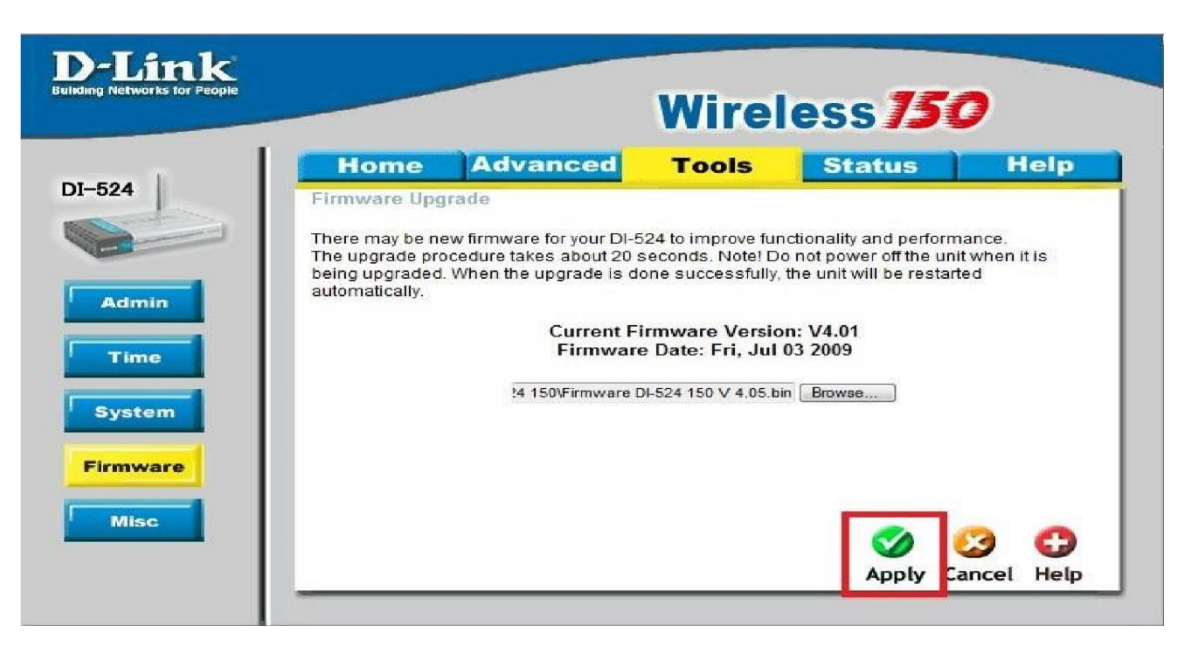

6- A atualização será iniciada e finalizada em alguns segundos, espere o equipamento reiniciar e clique em **Continue**.

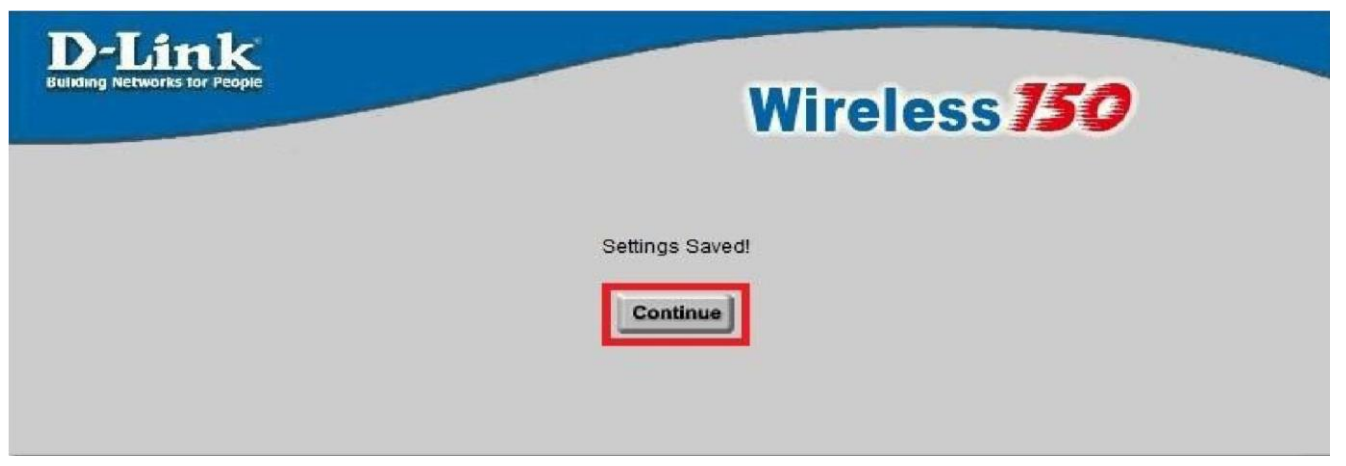

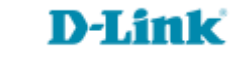

Para verificar se a atualização foi feita com sucesso. Clique na guia Status e verifique se o campo Firmware
Version corresponde com a versão de Firmware baixada.

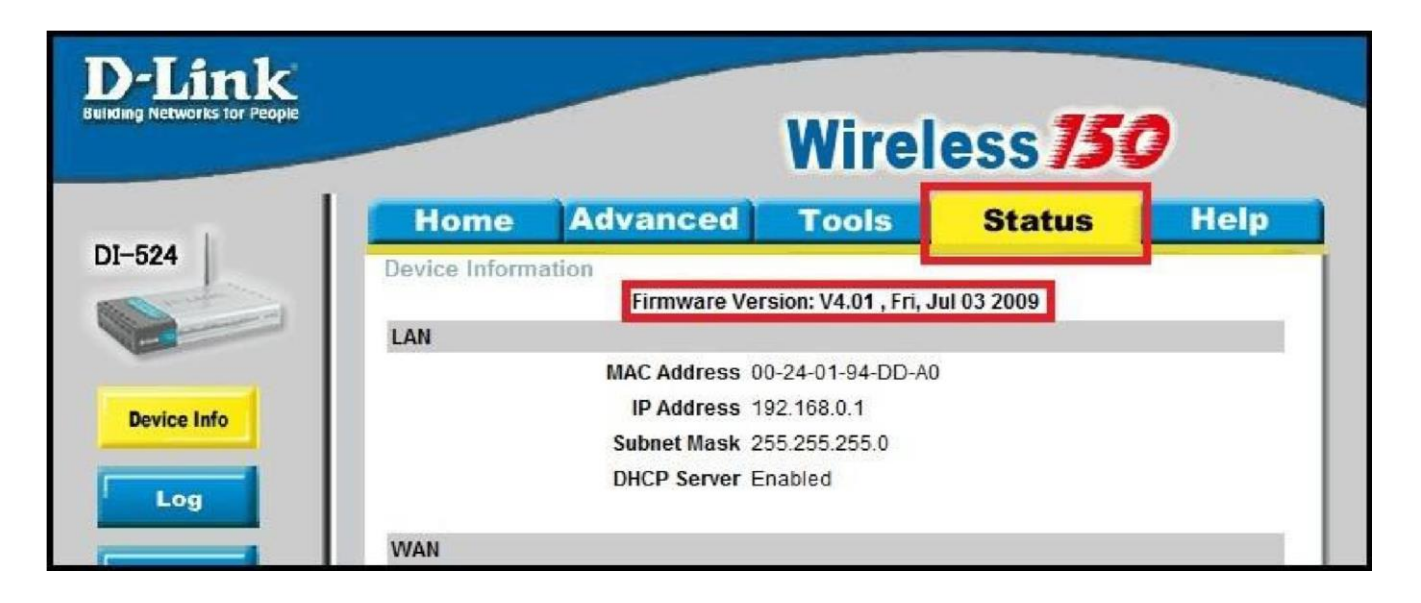

Durante o processo de atualização não desligue o equipamento ou desconecte os cabos.

Assim que finalizada a atualização resete o equipamento e reconfigure-o.

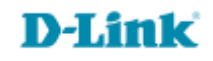

Suporte Técnico www.dlink.com.br/suporte